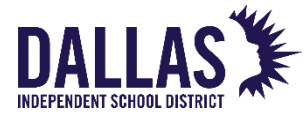

## Annual Policy and Compliance for Substitute Employees Instructions

1. Click this link <u>Compliance Learning Portal</u> or copy the following link into your browser:

or click on the QR Code below.

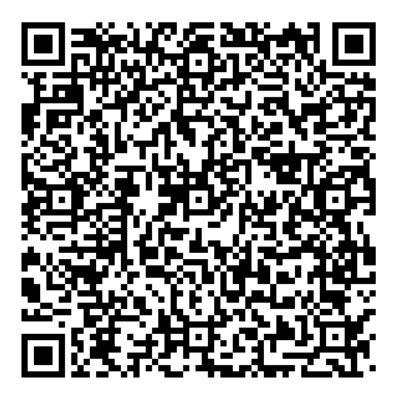

2. Enter your Employee ID number, last name (as it appears in Oracle/Bio Clock), and your date of birth. Click Login.

|                            | 3                                                            |
|----------------------------|--------------------------------------------------------------|
|                            | Welcome                                                      |
| Please fill (<br>complianc | out the following information to log in to the<br>se portal. |
| Enter your E               | mployee ID *                                                 |
| Enter your la              | ast name (as it appears in Oracle/Bio-Clock) *               |
| Enter Your I               | Date of Birth (MM/DD/YYYY) *                                 |
|                            | 8                                                            |

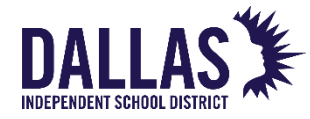

3. Confirm your information appears in the upper left corner of the screen.

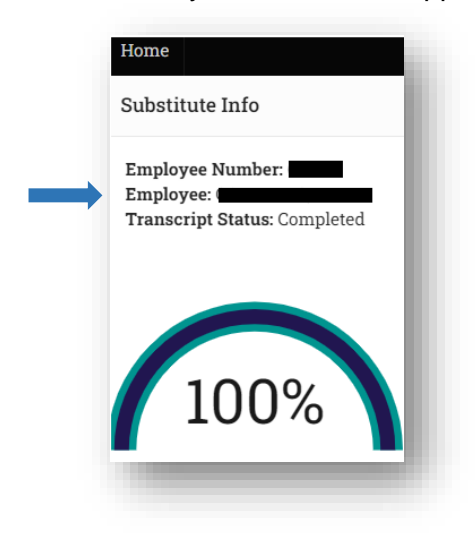

4. There are two types of compliance items on your home page: training videos and acknowledgement items. Click on each item to begin viewing a training video or completing an acknowledgement item. As each item is completed, the progress bar percentage will update.

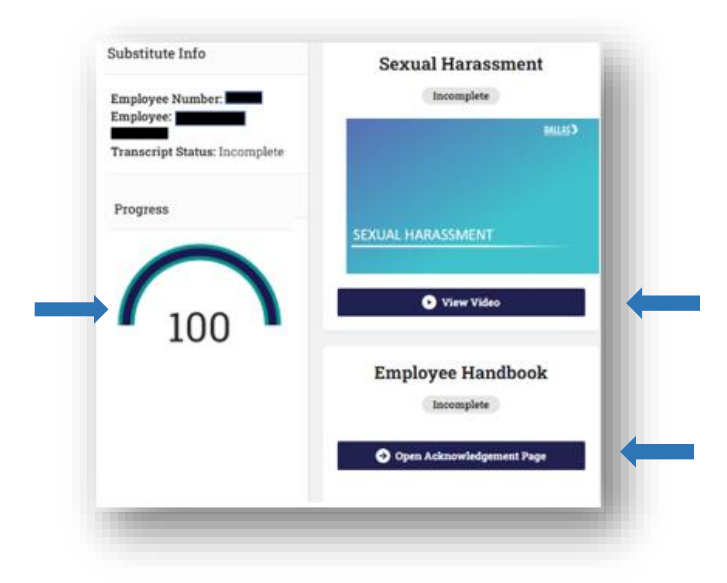

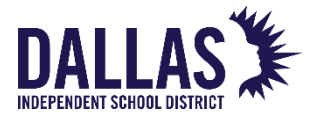

5. While viewing a training video, you may pause the video by clicking anywhere inside the video, to restart hit the play button in the center. When the video is finished the video pop-up window will close and you will receive credit for having viewed the video. Do not click X on the right corner of the screen before the video has ended or you will not receive credit.

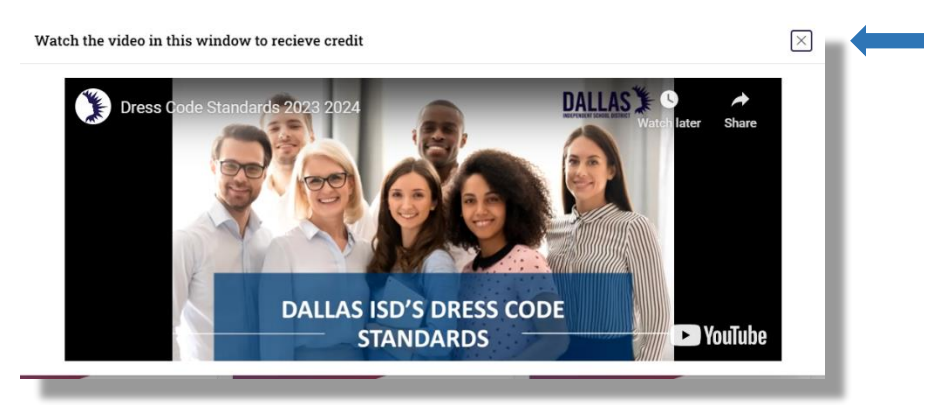

Note: You must watch the video in the pop-up screen on the portal to receive credit.

6. When completing a policy acknowledgement item, you must click on the blue link to view the document/link prior to clicking **Accept**.

| Policy Acknowledgement                                                                                                    | $\times$                                                                                    |
|----------------------------------------------------------------------------------------------------|---------------------------------------------------------------------------------------------|
| Confidentiality Requirements                                                                                                    |                                                                                             |
| As a District employee, it is my responsibility to adhere to<br>requirements, for maintaining the confidentiality of Distric<br>employee and student records. | federal and state laws, as well as local policy<br>ct records, including but not limited to |
| <sup>1</sup> By clicking <b>Confidentiality Requirements</b> and <b>Accept</b> , I he Confidentiality Requirements.                                           | reby acknowledge the receipt of                                                             |
| ⊘ Confidentiality Requirements                                                                                                    |                                                                                             |
| Cancel                                                                                                    | Accept                                                                                      |

7. Remember to check your District email for your receipt of completion.